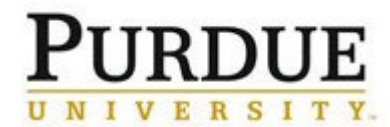

In the event an account was charged in error or incorrectly, a refund and a new corrected charge must be processed in iLab. The process below outlines the required steps and documentation for completing these tasks. A Correcting Document – iLab must be completed and appropriate signatures obtained.

| What to Do |                                                                              | Who                             | How to Do It                                                                                                    |
|------------|------------------------------------------------------------------------------|---------------------------------|----------------------------------------------------------------------------------------------------|
| 1          | Identify an incorrect amount<br>or an incorrect account has<br>been charged. | Business Office,<br>Lab Manager | Upon review of outgoing invoices and charges, the lab<br>manager or business office responsible for the recharge<br>center identifies a charge has been billed in the incorrect<br>amount.<br>OR   |
|            |                                                                              |                                 | Upon review of charges, the business office responsible for the charged account identifies an incorrect account has been charged.                                                                  |
| 2          | Determine amount of the refund and amount of the correct charge.             | Business Office,<br>Lab Manager | The business office, working in conjunction with the lab<br>manager, should calculate the amount of the invoice that<br>should be refunded and the new amount to be charged.                       |
| 3          | Complete correcting document.                                                | Business Office                 | The business office of the PI/researcher that identified the error must complete a <u>Correcting Document – iLab</u> .                                                                             |
|            |                                                                              |                                 | Obtain Business Manager, pre-audit and PI (when necessary, subject to the <u>Correcting Document Review Grid</u> (Certifications tab) approval signatures.                                         |
| 4          | Route completed correcting document to recharge center business office.      | Business Office                 | Send the completed Correcting Document – iLab to the business office which assists in the management/maintenance of the recharge facility from which the charge originated.                        |
| 5          | Process refund.                                                              | Business Office                 | Using iLab, process a refund offsetting the exact amount of the funds charged in the incorrect amount. See <u>Process a</u> <u>Refund and New Charge Correction</u> QRC for detailed instructions. |
| 6          | Process new charge in the correct amount.                                    | Business Office                 | Using iLab, create a new charge for the correct amount.<br>See <u>Process a Refund and New Charge Correction</u> QRC<br>for detailed instructions.                                                 |
| 7          | Scan and attach document.                                                    | Business Office.                | Scan and attach the submitted Correcting Document – iLab to the transaction.                                                                                                    |
|            |                                                                              |                                 | Return hardcopy of the document to the business office from where the correction originated.                                                                                                    |
| 8          | Create a new billing event.                                                  | Business Office                 | Create and submit to SAP a new billing event which includes both the refund and the corrected charge(s).                                                                                           |
|            |                                                                              |                                 | For detailed instructions, see <u>Create a New Billing Event</u><br>QRC.                                                                                                    |
| 9          | Post refund and new charge.                                                  | SAP                             | Overnight, the file load will result in a credit of the original amount and a new charge for the corrected amount.                                                                                 |
| 10         | Verify refund and charge posted to account(s).                               | Business Office                 | Use AIMS reports to review in SAP:                                                                                                    |